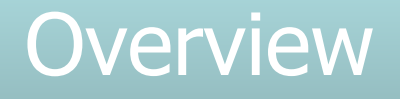

### Matt Bower DWQR Risk Assessment Training 2018

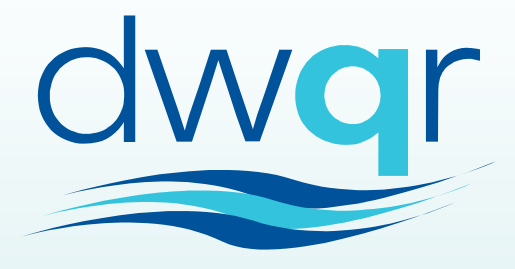

Drinking Water Quality Regulator for Scotland

### **Overview of RA Tool**

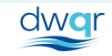

Private Water Supply Risk Assessment

•20 ntuitive No RA

• Flexible

riskassessor@stormid.com 🗸

# Designed to be:

Overdue RA

RA due soon

| 1 | Pending requests |
|---|------------------|
| 2 | Risk Assessors   |
| 2 | Interrogators    |
|   |                  |

Max. people 🚖

#### 🏝 Manage users

Active users

4

### • Comprehensive (Where it needs to be)

196

7

3

21

### Compliant with Regulations

|                       | AFR46253 | Residential | 100 | 27/08/2023 |
|-----------------------|----------|-------------|-----|------------|
| Graham's Dairy Farm 2 | AFR46253 | Residential | 100 | 21/08/2023 |
| Graham's Dairy Farm 3 | AFR46253 | Residential | 100 | 27/08/2023 |
| Graham's Dairy Farm 4 | AFR46253 | Residential | 100 | 27/08/2023 |
| Graham's Dairy Farm 5 | AFR46253 | Residential | 100 | 27/08/2023 |

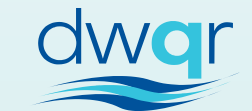

Review due 🚖

### LA Dashboard

| dwqr          | Private Water Supply Risk Assessment r |                          |            |                 |                       |                  | ≡            |
|---------------|----------------------------------------|--------------------------|------------|-----------------|-----------------------|------------------|--------------|
| Test Lo       | cal Authority                          |                          |            |                 |                       |                  |              |
| Total sites   |                                        | No RA                    | 202        | Active users    |                       | Pending requests | 1            |
| 203           |                                        | Incomplete RA            | 1          | 4               |                       | Risk Assessors   | 2            |
|               |                                        | Overdue RA               | 1          |                 |                       | Interrogators    | 2            |
| + Create site |                                        | RA due soon              | 19         | 🛔 Manage users  | 5                     |                  |              |
| All Sites     | Sites with no RA                       | Sites with incomplete RA | Sites with | overdue RA      | Sites with RA due soc | 'n               |              |
| Search        |                                        | Q                        |            | Supply number 🌲 | Туре 🌲                | Max. people 🌲    | Review due 🜲 |
| Graham's Da   | airy Farm 1                            |                          |            | AFR46253        | Residential           | 100              | 15/08/2023   |
| Graham's Da   | airy Farm 2                            |                          |            | AFR46253        | Residential           | 100              | 15/05/2021   |
| Graham's Da   | airy Farm 3                            |                          |            | AFR46253        | Residential           | 100              | 15/11/2021   |
| Graham's Da   | airy Farm 4                            |                          |            | AFR46253        | Residential           | 100              | 15/02/2020   |
|               |                                        |                          |            |                 |                       |                  |              |

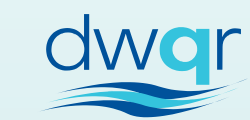

V

### LA Dashboard

| dwqr          | Private Water Supply Risk Assessment r |                          |            |                 |                       |                  | ≡            |
|---------------|----------------------------------------|--------------------------|------------|-----------------|-----------------------|------------------|--------------|
| Test Lo       | cal Authority                          |                          |            |                 |                       |                  |              |
| Total sites   |                                        | No RA                    | 202        | Active users    |                       | Pending requests | 1            |
| 203           |                                        | Incomplete RA            | 1          | 4               |                       | Risk Assessors   | 2            |
|               |                                        | Overdue RA               | 1          |                 |                       | Interrogators    | 2            |
| + Create site |                                        | RA due soon              | 19         | 🛔 Manage users  | 5                     |                  |              |
| All Sites     | Sites with no RA                       | Sites with incomplete RA | Sites with | overdue RA      | Sites with RA due soc | 'n               |              |
| Search        |                                        | Q                        |            | Supply number 🌲 | Туре 🌲                | Max. people 🌲    | Review due 🜲 |
| Graham's Da   | airy Farm 1                            |                          |            | AFR46253        | Residential           | 100              | 15/08/2023   |
| Graham's Da   | airy Farm 2                            |                          |            | AFR46253        | Residential           | 100              | 15/05/2021   |
| Graham's Da   | airy Farm 3                            |                          |            | AFR46253        | Residential           | 100              | 15/11/2021   |
| Graham's Da   | airy Farm 4                            |                          |            | AFR46253        | Residential           | 100              | 15/02/2020   |
|               |                                        |                          |            |                 |                       |                  |              |

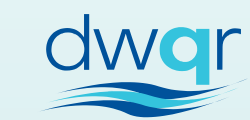

V

### DWQR Dashboard

| dwqr               | Private Water Supply Risk Assessment |                   | admin@stormid.com                                         | ≡      |
|--------------------|--------------------------------------|-------------------|-----------------------------------------------------------|--------|
| DWQR               |                                      |                   |                                                           |        |
| Total sites<br>203 |                                      | Total users<br>18 | DWQR Admins<br>DWQR Super Admins<br>Pending user requests | 1<br>3 |
| ≣ See all sites    |                                      | 🛔 Manage users    |                                                           | _      |

| Search by local authority | Q | Total sites 🌲 | Sites renewing<br>soon 🜲 | Sites due<br>renewal 🌲 | Total RAs 🌲 | Users 🌲 |
|---------------------------|---|---------------|--------------------------|------------------------|-------------|---------|
| Aberdeen City Council     |   | 0             | 0                        | 0                      | 0           | 1       |
| Aberdeenshire Council     |   | 0             | 0                        | 0                      | 0           | 0       |
| Angus Council             |   | 0             | 0                        | 0                      | 0           | 1       |
| Argyll and Bute Council   |   | 0             | 0                        | 0                      | 0           | 0       |
| City of Edinburgh Council |   | 0             | 0                        | 0                      | 0           | 4       |
| Clackmannanshire Council  |   | 0             | 0                        | 0                      | 0           | 0       |

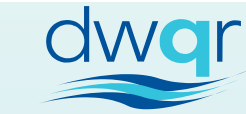

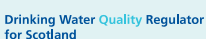

### **Registering Sites**

### Matt Bower DWQR Risk Assessment Training 2018

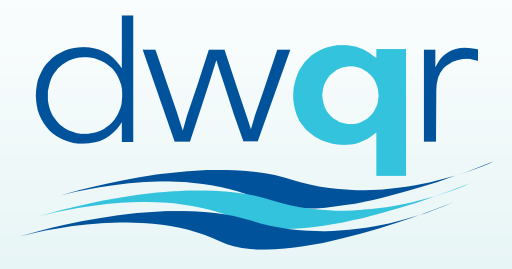

Drinking Water Quality Regulator for Scotland

The Water Intended for Human Consumption (Private Supplies) (Scotland) Regulations 2017

#### Register of supply systems, etc.

- 5. An enforcing authority must prepare and maintain a register of information in relation to-
  - (a) each private water supply system (including any modifications of, or extensions to, the supply system) used, or intended to be used, to supply water to premises in its area; and
  - (b) the quality of water introduced into, and supplied through and from, the supply system.

#### Contents of the register

6.—(1) The enforcing authority must ensure that the register includes a record of the information specified in schedule 1, by the corresponding dates specified in that schedule.

- (2) Information relating to the same supply system, including information about-
  - (a) the relevant supply zone;
  - (b) the quality of water introduced into, and supplied through and from, the system; and
  - (c) premises served by the system,

must be kept together in the same part of the register.

### Link to Schedule 1

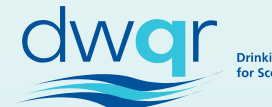

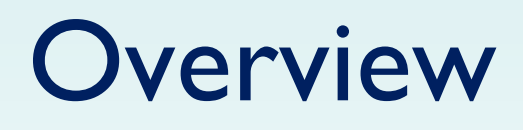

- Need to register sites in order to risk assess
- Risk assessment pulls through register info

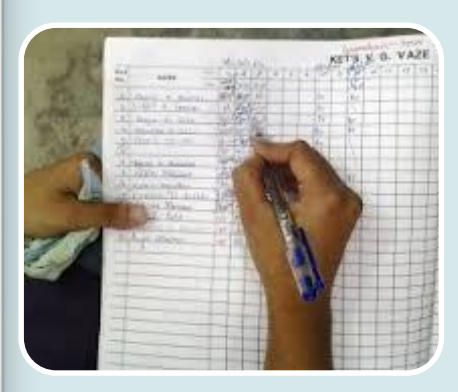

- Registration ensures compliance with Reg.5
  - Except Ownership (GDPR issues), Monitoring & sample results
- May be an iterative process e.g. properties
- System saves as you go
- Scope to ease burden of DWQR return

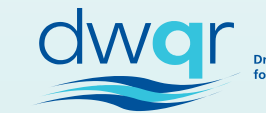

| Edit PWS                                                                                                    | s Dairy |                       |                    |            |     |              |             |        |
|----------------------------------------------------------------------------------------------------|---------|-----------------------|--------------------|------------|-----|--------------|-------------|--------|
| Overview                                                                                                    | Sources | Centralised treatment | Distribution tanks | Properties | Мар | Images       |             |        |
| Sources Source refers to the point at which water for the supply originates. There may be multiple sources serving the same PWS. |         |                       |                    |            |     |              |             |        |
|                                                                                                    |         |                       |                    | Easting    | (X) | Northing (Y) | Source type |        |
|                                                                                                    |         | Hill Top Spring       |                    | 400455     |     | 100456       | Cariag      |        |
|                                                                                                    |         | Hill top spring       |                    | 123456     |     | 123450       | spring      | View 🗸 |

- Add as many sources, tanks, properties as you need this will structure RA
- Select relevant treatment processes

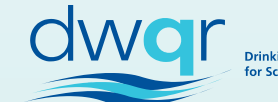

| Graham<br>Edit PWS | 's Dairy | Farm 1                                              |                                  |                       |                |              |             |      |
|--------------------|----------|-----------------------------------------------------|----------------------------------|-----------------------|----------------|--------------|-------------|------|
| Overview           | Sources  | Centralised treatment                               | Distribution tanks               | Properties            | Мар            | Images       |             |      |
| Sources            |          | Source refers to the point at which w the same PWS. | rater for the supply originates. | There may be multiple | sources servir | ng           |             |      |
|                    |          |                                                     |                                  | Eastin                | g (X)          | Northing (Y) | Source type |      |
|                    |          | Hill Top Spring                                     |                                  | 123456                | 6              | 123456       | Spring      | View |
|                    |          | Country Well                                        |                                  | 123456                | 6              | 123456       | Well        | View |

- Add as many sources, tanks, properties as you need this will structure RA
- Select relevant treatment processes

Don't worry – you can make changes at any stage

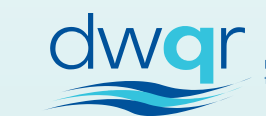

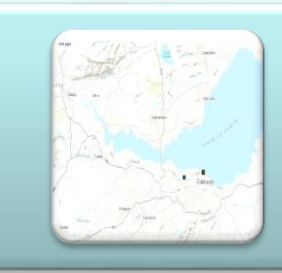

### Mapping Tool

- Plots Sources, Tanks, Props automatically based on info provided
- Facility to draw pipes

#### Ability to attach documents

- Photos
- Letters
- Spreadsheets

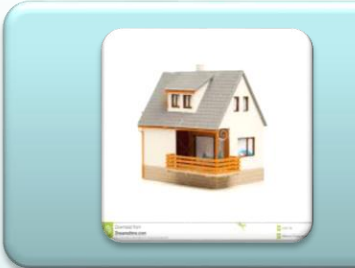

### UPRN facility

- Properties
- Sources
- Tanks
- Treatment

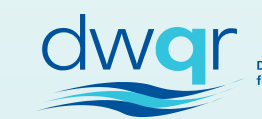

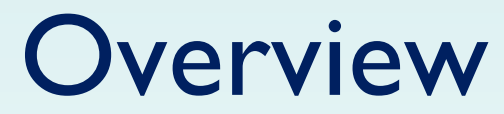

| Training<br>Edit PWS | Site    |                                                              |              |                                  |         |                                                                                                    |      |
|----------------------|---------|--------------------------------------------------------------|--------------|----------------------------------|---------|----------------------------------------------------------------------------------------------------|------|
|                      |         |                                                              |              |                                  |         |                                                                                                    |      |
| Overview             | Sources | Centralised treatment Distrib                                | oution tanks | Properties Map                   | Images  |                                                                                                    |      |
| Overview             |         | Supply name<br>Training Site<br>Due date for risk assessment |              | Supply number<br>T1<br>Type      | _       | Number is <i>your</i> reference<br>need to create anything<br>special (System creates its<br>own (hidden) ID) | – no |
|                      |         | 29 August V                                                  |              |                                  |         |                                                                                                    |      |
|                      |         | 2018<br>Supply zone                                          | (i)<br>~     | Estimated volume supplied (m3 pe | er day) | Free text to describe the supply (should explain its classification)                                          |      |
|                      |         | Regulatory Classification                                    | (ii)<br>~    |                                  |         |                                                                                                    |      |
|                      |         | Monitoring programme (Optional) Add attachment               |              |                                  |         |                                                                                                    |      |
|                      |         | Notices served on supply (Optional) Add attachment           |              |                                  |         |                                                                                                    |      |
|                      |         | Grant awarded (Optional)                                     | (i)          |                                  |         |                                                                                                    |      |
|                      |         | General comments (Optional)                                  |              |                                  |         |                                                                                                    | or   |

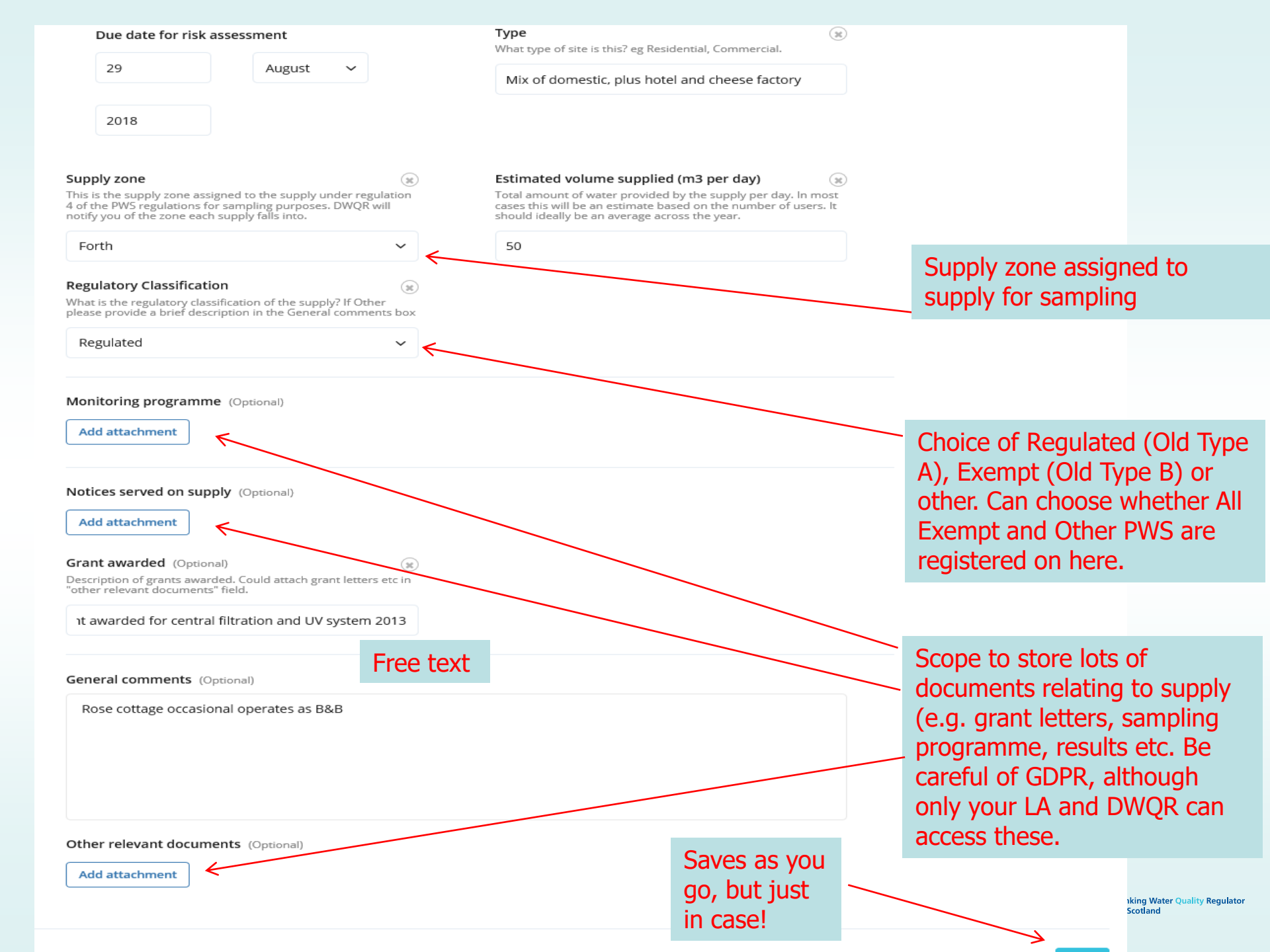

### **Registration - Sources**

| Training Site<br>Edit PWS                                                                |                                       |                   |                                                  |
|------------------------------------------------------------------------------------------|---------------------------------------|-------------------|--------------------------------------------------|
| Overview Sources Centralised treatment Distribution tanks                                | Properties Map Images                 |                   | Click add source                                 |
| Sources Source refers to the point at which water for the supply originates the same PWS | There may be multiple sources serving |                   |                                                  |
| Add source                                                                               | Easting (X) Northing (Y) Source type  |                   |                                                  |
| No sources for this site yet                                                             |                                       |                   |                                                  |
|                                                                                          |                                       |                   | UPRN not compulsory                              |
|                                                                                          |                                       |                   |                                                  |
|                                                                                          |                                       |                   |                                                  |
|                                                                                          |                                       |                   |                                                  |
| Training Site                                                                            |                                       |                   | Standard drop down list of source                |
| Ad                                                                                       | dd source ×                           |                   | types (editable by DwQR)                         |
| Overview Sources Centralised treatment Sou                                               | purce name ip Ima                     | es                |                                                  |
|                                                                                          | Noodhall Burn                         |                   |                                                  |
| Source refers to the point at which<br>the same PWS. UP                                  | PRN es serving                        |                   |                                                  |
| Add source                                                                               | Northin                               | ; (Y) Source type |                                                  |
| No sources for this site yet                                                             | (Easting) Y (Northing)                |                   |                                                  |
| 3                                                                                        | 674715                                |                   |                                                  |
| Тур                                                                                      | pe (i)                                |                   |                                                  |
| L V                                                                                      | Natercourse V                         |                   |                                                  |
| Co                                                                                       | imments                               |                   |                                                  |
|                                                                                          | Poorer quality than spring            |                   |                                                  |
| Sur                                                                                      | irface water influence?               |                   |                                                  |
|                                                                                          | Yes No                                |                   |                                                  |
| dwqr                                                                                     | About us                              | Accessibility     |                                                  |
| ~                                                                                        | Add source                            | Disclaimer        |                                                  |
|                                                                                          | Save                                  | S as you          |                                                  |
|                                                                                          | ao, b                                 | ut iust           | dwar                                             |
|                                                                                          | in ca                                 |                   | Drinking Water Quality Regulator<br>for Scotland |
|                                                                                          | in cu.                                |                   |                                                  |

### **Registration - Sources**

| Test Local Autho | ority > Training | 3 Site                                                 |                                          |                                |              |                         |               |
|------------------|------------------|--------------------------------------------------------|------------------------------------------|--------------------------------|--------------|-------------------------|---------------|
| Training         | Site             |                                                        |                                          |                                |              |                         |               |
| Edit PWS<br>     |                  |                                                        |                                          |                                | Sour         | ces appear l<br>ou need | nere. As many |
| Overview         | Sources          | Centralised treatment                                  | Distribution tanks                       | Properties Map                 | Images       |                         |               |
| Sources          |                  | Source refers to the point at which v<br>the same PWS. | vater for the supply originates <b>A</b> | here may be multiple sources s | erving       |                         |               |
| Add source       |                  |                                                        |                                          | Easting (X)                    | Northing (Y) | Source type             |               |
|                  |                  | Woodhall Burn                                          |                                          | 370212                         | 674715       | Watercourse             | View ~        |
|                  |                  | Brunt Spring                                           |                                          | 369852                         | 674250       | Spring                  | View 🗸        |
|                  |                  |                                                        |                                          |                                |              | /                       |               |
|                  |                  |                                                        |                                          |                                | Ontion to    | view or edit            |               |
|                  |                  |                                                        |                                          |                                |              | Herr of edit            |               |
|                  |                  |                                                        |                                          |                                |              |                         |               |

Drinking Water Quality Regulator for Scotland

### Registration – Centralised Treatment

| Test Local Authorit      | ty > Training | 3 Site                                                                                                    |                                         |                                     |                      | _           | Select relevant treatment<br>processes. This will<br>determine Risk Assessment<br>structure. |
|--------------------------|---------------|----------------------------------------------------------------------------------------------------|-----------------------------------------|-------------------------------------|----------------------|-------------|----------------------------------------------------------------------------------------------|
| Overview                 | Sources       | Centralised treatment                                                                                                    | Distribution tanks                      | Properties                          | Мар                  | Images      |                                                                                              |
| Centralised<br>treatment |               | Treatment processes present Treatment processes that wholly or partial box    Point of use treatment    Other processes    UPRN | ly treat water before it is distributed | to more than one property<br>Option | . If Other is select | ted, please | provide a brief description in the comments                                                  |
|                          |               |                                                                                                    |                                         |                                     |                      |             | Drinking Water Quality Regul<br>for Scotland                                                 |

### **Registration - Tanks**

| Test Local Authority > Training Site         |                                               |          |
|----------------------------------------------|-----------------------------------------------|----------|
| Training Site                                |                                               |          |
|                                              | Add tank *                                    |          |
| Overview Sources Centralised treat           | nent Tank name ap Images                      |          |
| Distribution                                 | Thurston Raw Tank                             |          |
| DISTRIBUTION Structures where water is tanks | stored, +<br>UPRN                             |          |
| Add tank                                     | Northing (Y) Untreated or<br>treated water    |          |
| No tanks for this site ye                    | X (Easting) Y (Northing)                      |          |
|                                              | 369952 674225                                 |          |
|                                              | Untreated or treated water                    |          |
|                                              | Untreated water   Choose treated or un        | ntreated |
|                                              | Comments                                      |          |
|                                              | spring and burn blend in here. Renovated 2015 |          |
|                                              |                                               |          |
|                                              |                                               |          |
| dwar                                         | Add tank About us Accessibility               |          |
|                                              | Contact us Copyright                          |          |
|                                              | RA guidance Privacy                           |          |

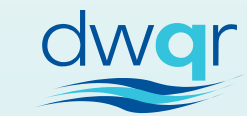

## **Registration - Tanks**

| Owor<br>Private Water Su                                       | upply Risk Assessment                  |                                 |            |     |                        | superadmin@stormid.con     | n 🗸    |  |
|----------------------------------------------------------------|----------------------------------------|---------------------------------|------------|-----|------------------------|----------------------------|--------|--|
| Test Local Authority > Training S<br>Training Site<br>Edit PWS |                                        |                                 |            |     |                        |                            |        |  |
| Overview Sources                                               | Centralised treatment                  | Distribution tanks              | Properties | Мар | Images                 |                            |        |  |
| Distribution stanks                                            | Structures where water is stored, eith | er untreated water or post-trea | atment.    |     |                        |                            |        |  |
| Add tank                                                       |                                        |                                 | Easting    | (X) | Northing (Y)           | Untreated or treated water |        |  |
|                                                                | Thurston Raw Tank                      |                                 | 369952     |     | 674225                 | Untreated water            | View 🗸 |  |
|                                                                | Thurston Treated Tank                  |                                 | 371587     |     | 673807                 | Treated water              | View 🗸 |  |
|                                                                |                                        |                                 |            |     |                        |                            |        |  |
|                                                                |                                        |                                 |            |     |                        |                            |        |  |
|                                                                |                                        |                                 |            |     |                        |                            |        |  |
|                                                                |                                        |                                 |            |     |                        |                            |        |  |
| dwqr                                                           |                                        |                                 |            |     | About us<br>Contact us | Accessibilit<br>Copyright  | у      |  |
| $\sim$                                                         |                                        |                                 |            |     | RA guidance            | Disclaimer<br>Privacy      |        |  |
|                                                                |                                        |                                 |            |     |                        | d                          | war    |  |

| Address   | Post code (g)<br>Please enter a velid postcode<br>EH42 ISA   | Gazetteer will find property from postcode |
|-----------|--------------------------------------------------------------|--------------------------------------------|
|           | Find                                                         |                                            |
|           | 345622                                                       |                                            |
|           | Easting (X) Northing (Y)<br>371585 673808                    |                                            |
|           | Type of property 🛞 Maximum people supplied (est.)            |                                            |
|           | Brief description of the premises and its purpose 3 Domestic |                                            |
|           | Comments                                                     |                                            |
|           |                                                              |                                            |
| Treatment | Served by centralised treatment?                             |                                            |
|           | Additional information on centralised treatment (Optional)   |                                            |
|           |                                                              |                                            |
|           | Point of use treatment? (1)                                  |                                            |
|           | Yes No                                                       |                                            |
|           | Additional information on point of use treatment (Optional)  |                                            |
|           |                                                              |                                            |
|           | Results (Optional)                                           |                                            |
|           | Add attachment                                               |                                            |
|           | Save property                                                |                                            |
|           |                                                              | Drinking Water Quality Regul               |

| Add property |                      |                                | drop down list of addresses |
|--------------|----------------------|--------------------------------|-----------------------------|
|              |                      |                                |                             |
| Address      | Post code            |                                |                             |
|              | UPRN 0 Easting (X) 0 | Northing (Y)                   |                             |
|              | Type of property     | Maximum people supplied (est.) |                             |

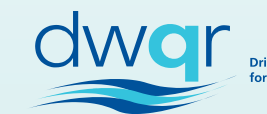

UPRN and Grid ref populate automatically

| Address | Name/Number      | Street                         |
|---------|------------------|--------------------------------|
|         | PRIMROSE COTTAGE | SMITHY ROW                     |
|         | Town             | Post code                      |
|         | DUNBAR           | EH42 1SA                       |
|         |                  |                                |
|         | UPRN             |                                |
|         | 138007950        |                                |
|         | Easting (X)      | Northing (Y)                   |
|         | 371219           | 673854                         |
|         |                  |                                |
|         | Type of property | Maximum people supplied (est.) |
|         |                  | 0                              |

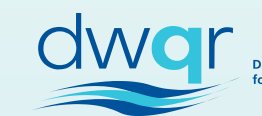

|           | Easting (X)<br>371219                                                                                                    | Northing (Y)<br>673854         |                                           |                        |
|-----------|----------------------------------------------------------------------------------------------------|--------------------------------|-------------------------------------------|------------------------|
|           | Type of property (*)<br>Brief description of the premises and its purpose<br>Domestic                                        | Maximum people supplied (est.) |                                           |                        |
|           | Comments Sometimes operates as B&B                                                                                           |                                | Complete other int<br>as available. Plent | formation<br>y of free |
| Treatment | Served by centralised treatment?          Yes       No         Additional information on centralised treatment (Optional)    |                                | text comments fie                         | lds.                   |
|           | Point of use treatment? (3)<br>Yes No<br>Additional information on point of use treatment (Optional)<br>Sum cartridge and UV |                                | Add p                                     | property when finished |
|           |                                                                                                    |                                | Add property                              |                        |

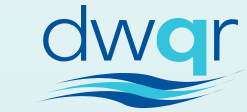

Test Local Authority > Training Site

Training Site

Edit PWS

| Overview     | Sources | Centralised treatment                 | Distribution tanks | Prope     | erties              | Map Im         | nages                  |                               |        |
|--------------|---------|---------------------------------------|--------------------|-----------|---------------------|----------------|------------------------|-------------------------------|--------|
| Properties   |         | Each premises to which water is suppl | ied.               |           | v                   | ~ ~            | ~                      | ~                             |        |
| Add property |         | e.g. 123 Station Road                 |                    |           |                     |                |                        |                               |        |
|              |         |                                       |                    | UPRN      | Type of<br>property | Max.<br>people | Centralised treatment? | Point of<br>use<br>treatment? |        |
|              |         | PRIMROSE COTTAGE SMITHY ROW,          | DUNBAR, EH42 1SA   | 138007950 | Domestic            | 3              | No                     | Yes                           | View 🗸 |
|              |         | KENNELS COTTAGE THURSTON, DU          | NBAR, EH42 1SA     | 138003724 | domestic            | 4              | Yes                    | No                            | View 🗸 |
|              |         | THURSTON MANOR LEISURE PARK           | , DUNBAR, EH42 1SA | 138007988 | Caravan<br>park     | 500            | Yes                    | No                            | View 🗸 |

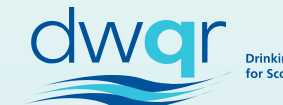

## Registration – Mapping Tool

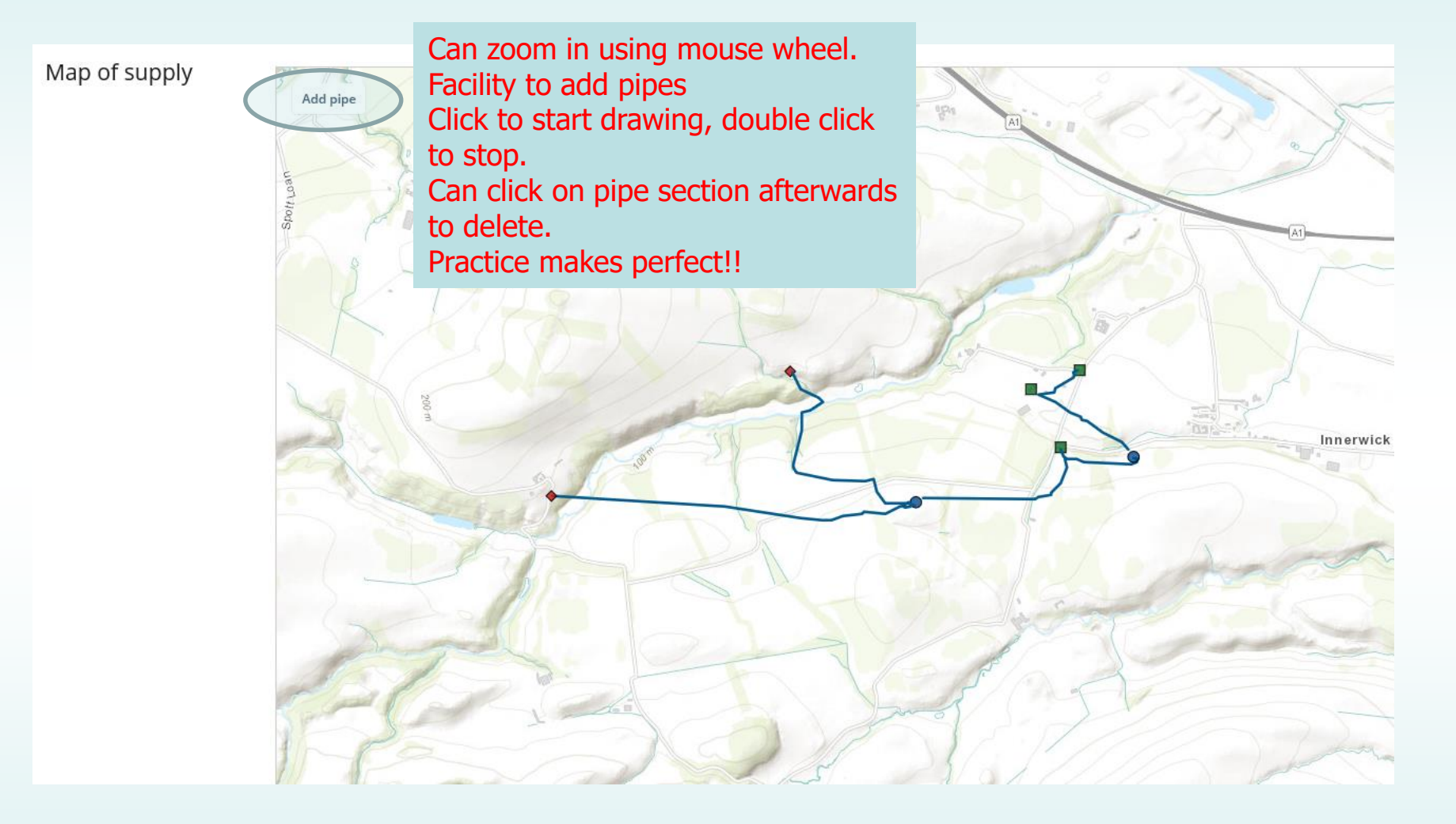

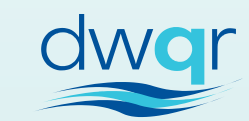

## Registration – Mapping Tool

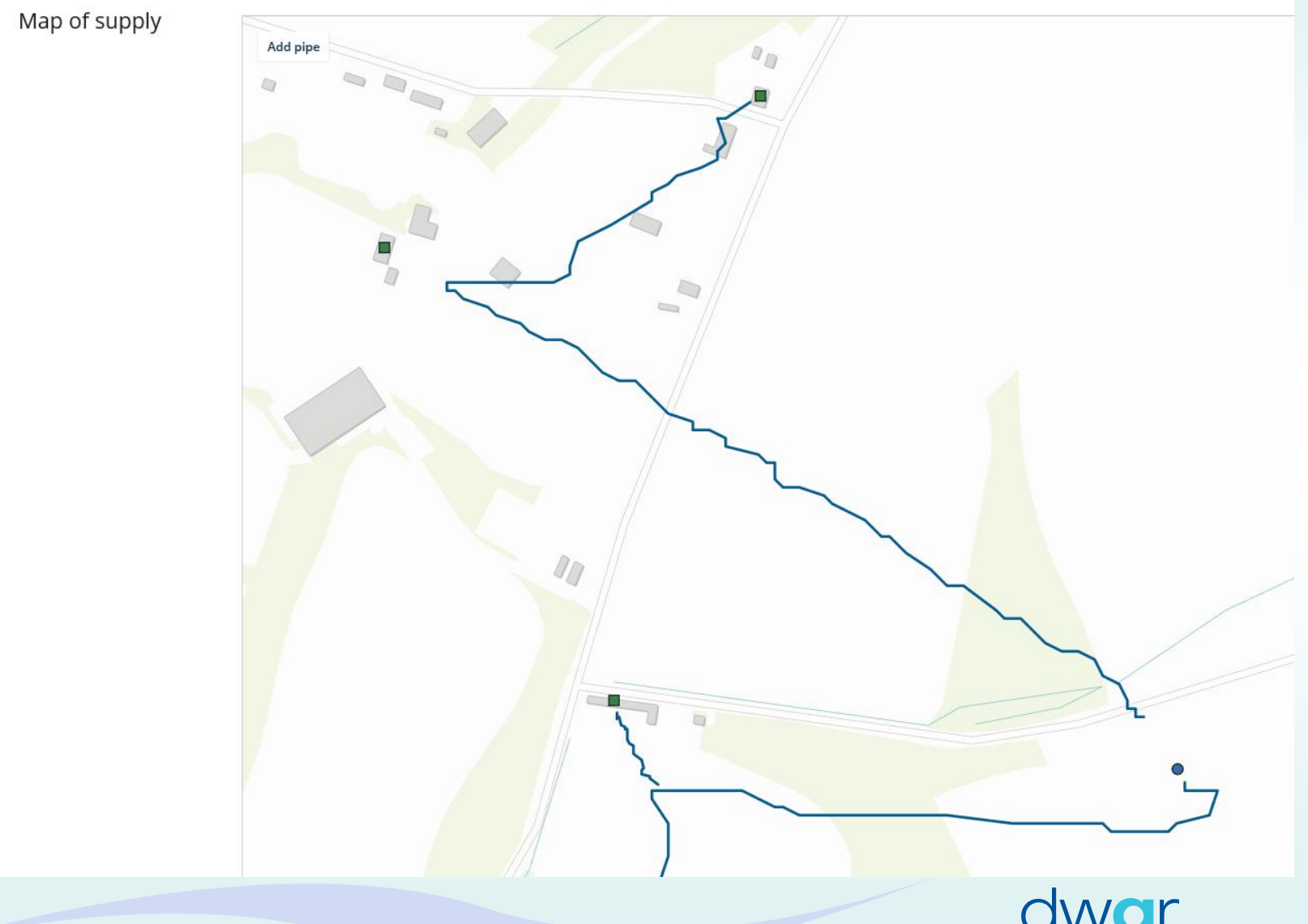

Drinking Water Quality Regulator for Scotland

### Registration – Images

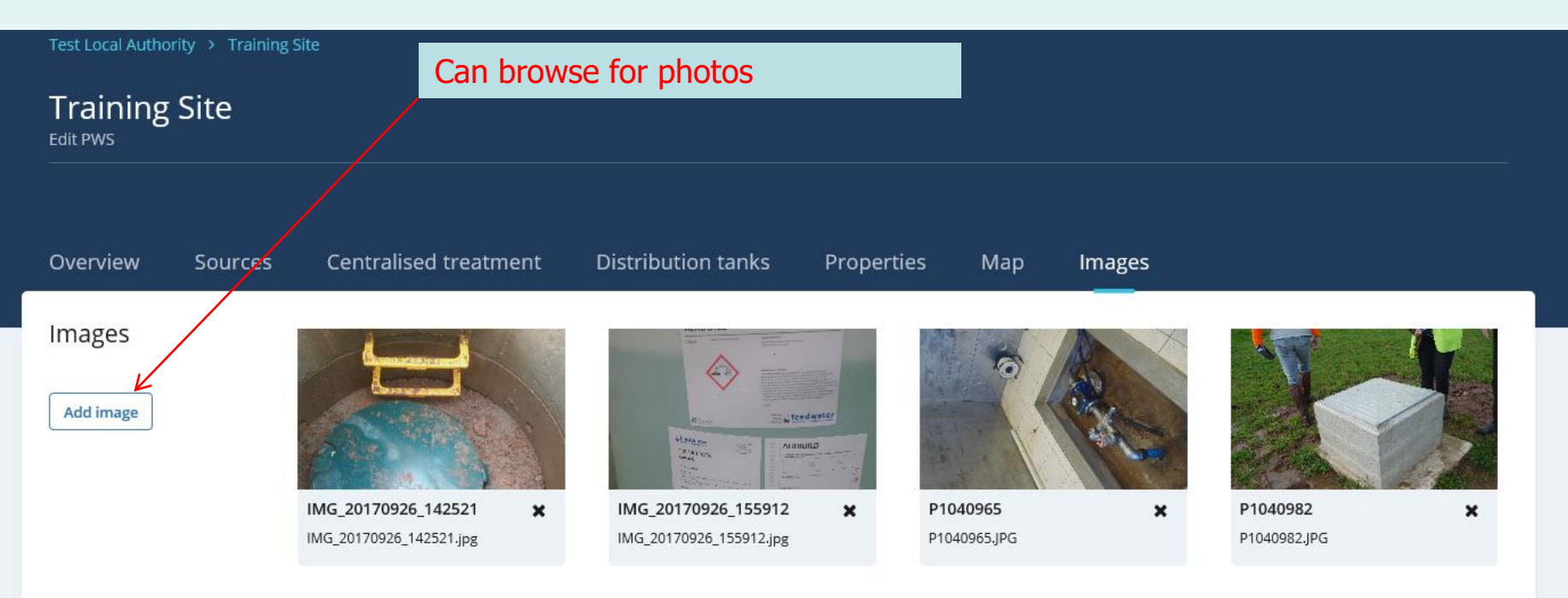

| dwg | r |
|-----|---|
| ~   | - |

About us Accessibility Contact us Copyright Disclaimer RA guidance Privacy Our publication scheme

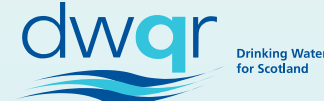

### Registration – PWS Front Page

| Private Wate              | r Supply Risk Assessment  |            |                 | superadmin@s    | tormid.com 🗸           |        |
|---------------------------|---------------------------|------------|-----------------|-----------------|------------------------|--------|
| Test Local Authority      |                           |            |                 |                 |                        |        |
| Training Site             |                           |            |                 | Edit site Delet | e site PWS Data Export |        |
| Supply number (URN)<br>T1 | Sources<br>2              | Tanks<br>2 | Properties<br>3 |                 |                        |        |
|                           |                           |            |                 |                 |                        |        |
| Risk<br>assessments       | No risk assessments found |            |                 |                 |                        |        |
| Create risk assessment    |                           |            |                 |                 |                        |        |
|                           |                           |            |                 |                 |                        | -      |
| Мар                       |                           | Images     |                 |                 |                        | PWS no |

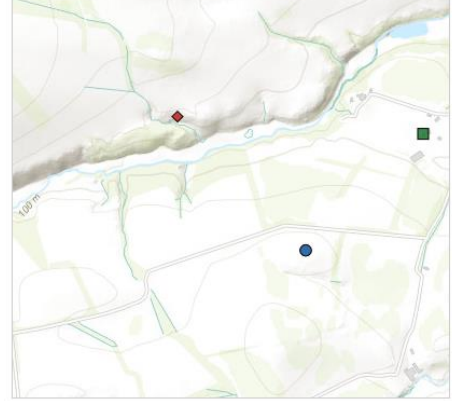

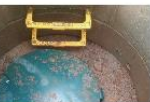

IMG\_20170926\_142521 IMG\_20170926\_142521.jpg

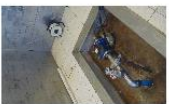

P1040965 P1040965.JPG

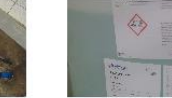

IMG\_20170926\_155912 IMG\_20170926\_155912.jpg

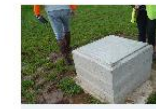

P1040982.JPG

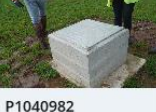

age for w looks

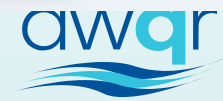

### Registration – PWS Front Page

| Over<br>Private Wate      | r Supply Risk Assessment  |        |            | superadmin@    | stormid.com 🗸 |                |
|---------------------------|---------------------------|--------|------------|----------------|---------------|----------------|
| Test Local Authority      |                           |        |            |                |               |                |
| Training Site             |                           |        |            | Edit site Dele |               |                |
| Supply number (URN)<br>T1 | Sources                   | Tanks  | Properties |                |               |                |
|                           |                           |        |            |                |               |                |
|                           |                           |        |            |                |               |                |
| Risk<br>assessments       | No risk assessments found |        |            |                |               |                |
| Create risk assessment    |                           |        |            |                |               |                |
|                           |                           |        |            |                |               |                |
| Map                       |                           | Images |            |                |               | Front          |
|                           |                           |        |            |                |               | PWS<br>like tl |

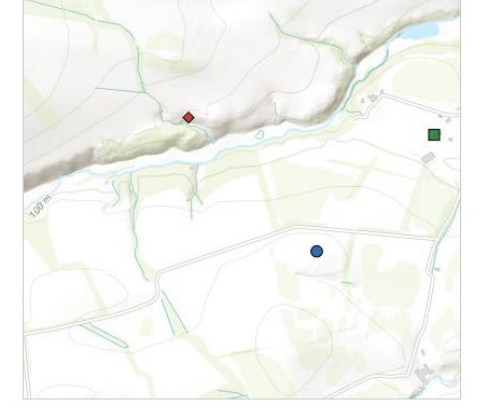

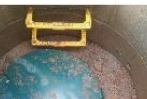

IMG\_20170926\_142521 IMG\_20170926\_142521.jpg

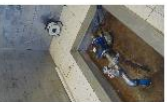

P1040965 P1040965.JPG

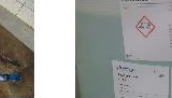

IMG\_20170926\_155912 IMG\_20170926\_155912.jpg

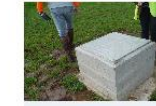

P1040982 P1040982.JPG

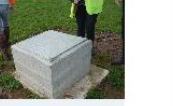

page for now looks like this

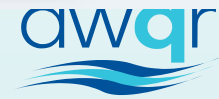

### Registration – PWS Front Page

| Local authority                                      | Test Local Authority        |     |
|------------------------------------------------------|-----------------------------|-----|
| Supply name                                          | Training Site               |     |
| Supply number                                        | T1                          |     |
| What is the regulatory classification of the supply? | Regulated                   |     |
| Estimated volume supplied (m3 per day)               |                             | 50  |
| Population                                           |                             | 507 |
| Treatment processes present                          |                             |     |
| Date last RA completed                               |                             |     |
| Highest risk score                                   |                             |     |
| Highest mitigated risk score                         |                             |     |
| Average mitigated risk score                         |                             |     |
| Source name                                          | Woodhall Burn               |     |
| Source Easting (x)                                   | 368635                      |     |
| Source Northing (y)                                  | 673625                      |     |
| Source type                                          | Watercourse                 |     |
| Source name                                          | Brunt Spring                |     |
| Source Easting (x)                                   | 369852                      |     |
| Source Northing (y)                                  | 674250                      |     |
| Source type                                          | Spring                      |     |
| Tank name                                            | Thurston Raw Tank           |     |
| Tank Easting (x)                                     | 370482                      |     |
| Tank Northing (y)                                    | 673580                      |     |
| Treated or untreated water                           | Untreated water             |     |
| Гаnk name                                            | Thurston Treated Tank       |     |
| Гаnk Easting (x)                                     | 371587                      |     |
| Tank Northing (y)                                    | 673807                      |     |
| Treated or untreated water                           | Treated water               |     |
| Property name/number                                 | PRIMROSE COTTAGE            |     |
| UPRN                                                 | 138007950                   |     |
| Type of property                                     | Domestic                    |     |
| Estimated max no. of persons supplied                | 3                           |     |
| Served by centralised treatment?                     | No                          |     |
| Point of use treatment?                              | Yes                         |     |
| Property name/number                                 | KENNELS COTTAGE             |     |
| UPRN                                                 | 138003724                   |     |
| Type of property                                     | domestic                    |     |
| Estimated max no. of persons supplied                | 4                           |     |
| Served by centralised treatment?                     | Yes                         |     |
| Point of use treatment?                              | No                          |     |
| Property name/number                                 | THURSTON MANOR LEISURE PARK |     |
| UPRN                                                 | 138007988                   |     |
| Type of property                                     | Caravan park                |     |
| Estimated max no. of persons supplied                | 500                         |     |
| Served by centralised treatment?                     | Yes                         |     |
| Point of use treatment?                              | No                          |     |
|                                                      |                             |     |

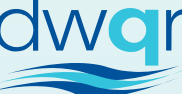